# Veco User Guides -

## Mail Merge

## Introduction

Veco-onesystem<sup>™</sup> contains a comprehensive facility for producing letters and documents that contain information stored in the Veco<sup>™</sup> database.

"Mail merge" is a function describing the production of multiple documents from a single template and a data source. This technique is typically used to create personalized letters or documents for mass mailing from a database list of names, addresses, and other related information.

The mail merging procedure in Veco<sup>™</sup> is carried out using a "Microsoft Word" document as a template containing fixed text, which will be the same in each output document, and variables called mail merge fields, which act as placeholders that are replaced by text from the data source. The data source has a field matching each variable in the template. When the mail merge is run, Veco<sup>™</sup> creates an output document for each selected row in the database, using the fixed text exactly as it appears in the template, but substituting the data variables in the template with the values from the matching data records.

"Mail Merge Templates" within Veco<sup>™</sup> contain four types of text:

• Standard (or fixed) text

This is the bulk of any template which never changes regardless of to whom the letter or document is addressed.

• Data source fields

These are placed within the template to indicate where and which fields from the Veco<sup>™</sup> data source are required to be entered automatically during the mail merge procedure.

• Additional fields

These are extra fields that may change every time the mail merge procedure takes place but do not necessary relate to the specific data record(s) selected. Typically, these would include the current date; office telephone number; and the user's name and e-mail address.

Text Clauses

These are specific sections of text that are selected by the user at the time the mail merge procedure takes place. Typically, these would be used in the production of a tenancy agreement or other legal document where sections of the text change depending on certain circumstances, such as the type of tenancy.

Prompts

A prompt field is a special field which the operator is asked to enter at the time of creating the mail merge document. This is normally used where a specific data field does not exist within Veco<sup>™</sup>.

• Tenancy Agreements

Veco<sup>™</sup> has the ability to combine a number of clauses into a completed tenancy agreement. For further details about this facility see the document "Veco User Guides – Tenancy Agreements".

## Mass Mail Merge

Mass (or Bulk) mail merging is carried out from the Grids within Veco™.

- 1. Choose the relevant Grid from the main Veco<sup>™</sup> menu tree
- 2. Right-click on any record to bring up the short menu
- 3. Click "Selected". This will show a new column called "Selected"
- 4. Choose which records need to be included in the mail merge procedure by ticking the "Selected" box.
- 5. If only certain types of record need to be selected, first use the grid filter facility to select the type of records and then click "Select All" on the top toolbar.
- 6. Click "Actions : Mail Merge" on the top menu. A list of relevant "templates" will be shown. This list of templates is determined from the "data source" selected within the mail merge template itself.
- 7. Highlight the relevant template and click "Merge"
- 8. Choose where the resulting documents should be output to the printer or sent as an e-mail attachment and click "Continue"
- 9. If sending the documents by e-mail the system will also prompt if a document should be printed if no e-mail address is available.
- 10. The template will be merged with each selected record and each letter or document will be either printed or emailed. Note that no changes can be made to the resulting documents.

## **Individual Mail Merge**

Individual documents are mail merged from specific data forms within Veco<sup>™</sup>.

- 1. From the relevant Grid, double-click to open the record you wish to use for mail merging
- 2. Click "Actions : Mail Merge" on the top menu of the record. A list of relevant "templates" will be shown.
- 3. Highlight the relevant template and click "Merge". This list of templates is determined from the "data source" selected within the mail merge template itself.
- 4. If the template requires any specific clauses, these can be selected manually from a list of relevant clauses
- 5. Click "Continue"
- 6. The template will be merged with the selected record and the resulting letter or document will be opened in Word to allow for any last minute adjustments.
- 7. Print and save the resulting document as required.

#### Mail Merge Templates

Mail merge templates can be created from within Veco<sup>™</sup> or "imported" from an existing Word document.

Any templates that originated from a different software package will need to be changed to reflect the very specific mail merge fields used by Veco<sup>™</sup>.

A mail merge field can be identified by the use of << and >> symbols at the beginning and end of the field variable.

To create or edit a mail merge template:

- 1. Click "Mail Merge Templates" from the menu tree
- 2. To open an existing template double-click the relevant item on the Grid
- 3. To create a new template click "Add New" in the top toolbar
- 4. The "Mail Merge Template" builder window will open
- 5. Enter a brief name for the template in the field "Title"
- 6. Select a "Data Source" (see below for an explanation of data sources)
- 7. In the "Description" field enter an optional note to describe the template in more detail
- 8. After a data source has been selected, a list of mail merge "fields" will be shown, this list will also contain a section labelled "Additional Fields", and section labelled "Clauses"
- 9. In the right-hand section of the page enter the fixed text of the document or letter
- 10. Where a letter needs to contain data from Veco<sup>™</sup> simply "drag and drop" the necessary field from the list of fields or clauses
- 11. For some data sources it is also necessary to choose a "filter". This is normally used when designing a letter to a "related contact" such as an employer or guarantor.
- 12. To save the template click "Close" on the toolbar

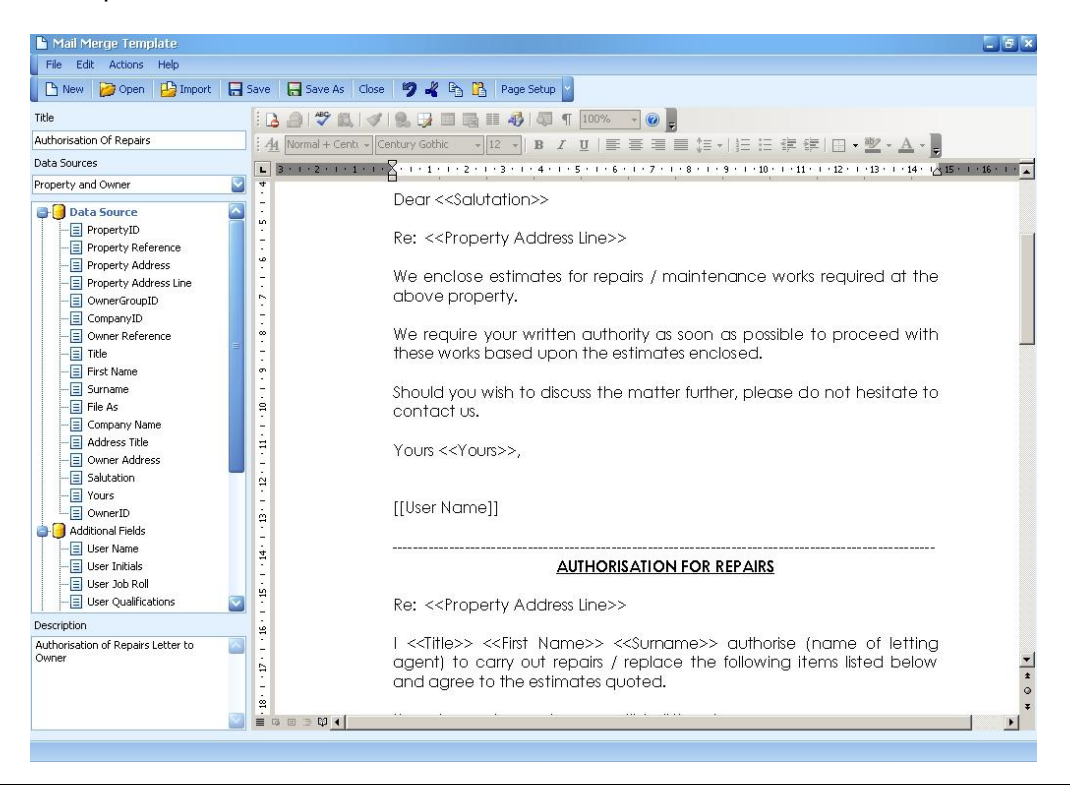

## Data Source

The "Data Source" selection list determines the type of template and which data should be used during the mail merge procedure.

Some data sources can only be used to produce very specific documents for individual data records – ie not all sources can be used for "Mass Mail Merge". The data sources are explained in more detail below:

| Example Letter or<br>Document                                                | Data Source                                           | Mail Merge From                              | Mass<br>Merge? | Single<br>Record? |
|------------------------------------------------------------------------------|-------------------------------------------------------|----------------------------------------------|----------------|-------------------|
|                                                                              |                                                       |                                              |                |                   |
| Simple letters – eg<br>change of company<br>address                          | Contacts                                              | Any contact grid (eg Owner, Supplier)        | Yes            | Yes               |
| Letter to employer or<br>previous landlord, etc                              | Contacts and Related<br>Contacts (with filter)        | Any specific contact (eg Owner,<br>Supplier) | No             | Yes               |
| Letter to estate<br>freeholder                                               | Estates                                               | Estate grid                                  | Yes            | Yes               |
| Offer letters to vendor,<br>applicants and solicitors;<br>Memorandum of Sale | Offers and Sales                                      | Offer Details                                | No             | Yes               |
| Landlord letters (non-<br>property specific)                                 | Owner Group and Main<br>Contact                       | Owner Group grid                             | Yes            | Yes               |
| Letter to each individual owner of a group of properties                     | Owner Group and<br>Owners                             | Owner Group record                           | No             | Yes               |
| Valuation letter                                                             | Property and Owner                                    | Property grid                                | Yes            | Yes               |
| Arrears letters; deal sheet                                                  | Tenancies                                             | Tenancy grid                                 | Yes            | Yes               |
| Letter to main tenant in a tenancy                                           | Tenancies and Main<br>Contact                         | Tenancy grid                                 | Yes            | Yes               |
| Letter to utility company regarding new tenancy                              | Tenancies and<br>Preferred Suppliers<br>(with filter) | Any specific tenancy                         | No             | Yes               |
| Tenancy Agreement for<br>each tenant in a chosen<br>tenancy                  | Tenancies and Tenants                                 | Any specific tenancy                         | No             | Yes               |
| Reference letter to<br>employer or guarantor                                 | Tenants and Related<br>Contacts (with filter)         | Any specific tenant                          | No             | Yes               |
| Letter to tenant and<br>contractor in relation to<br>a specific job          | Works Order                                           | Any specific Works Order                     | No             | Yes               |

Because templates are generally used for the production of simple documents and letters, data sources only allow a selection of the most common fields to be used.

Please contact Eurolink if a particular field appears to be missing.

## Additional Fields

Other mail merge fields can be entered that do not relate to any specific data source. These consist of details of the person actually producing the letter, eg Name; Telephone numbers; e-mail address, etc.

Also, a scanned jpg file of the user's signature can be included on any letters. This is particularly useful when sending letters via e-mail. The scanned signature jpg file is recorded on the User Details form.

#### Clauses

Clauses are sections of fixed text that can be entered into any document, although typically this would be a legal document such as a tenancy agreement, etc.

Clauses are created from the "Clauses" node on the "Mail Merge Templates" tree menu option.

To create a new clause:

- 1. Click "Add New" on the toolbar
- 2. Select a "Clause Type" eg "Break Clause", "Pets Clause", etc. These are defined by the software administrator from the "Admin : Types" option on the main menu toolbar.
- 3. Enter a brief title
- 4. Enter the text of the clause that should be entered into the document at the time of the mail merge
- 5. Click "Save"
- 6. A "Clause Type" can consist of a number of alternatives eg a clause type of "Pets Clause" could have a number of separate clauses titled "No Pets Allowed", "Small Domestic Pets Only", etc.
- 7. When creating a "Mail merge template" a list of the clause "types" will be shown. Drag and drop the clauses into the relevant section of the template.
- 8. When carrying out the "Mail Merge" procedure for an individual record (eg a tenancy), if a clause type exists in the template the user will be prompted to choose from the list of relevant clauses for that type.
- 9. Note that clauses are not available in the "Mass Mail Merge" routine because it would not be possible to know which clauses would be relevant for each individual record selected.

## **Resulting Documents**

After running either a "Mass" or "Individual" mail merge routine the resulting Word documents are automatically named and saved in the Veco<sup>™</sup> folder called "Documents". These documents can be retrieved by using the "Document Finder" facility from the "Actions" menu.

#### Microsoft Word Commands

Although Veco<sup>™</sup> integrates directly with Microsoft Word depending on which version of Word is installed on your PC you may not be able to see all of the Word menus and functions.

However, most Word commands are available from the keyboard or by creating your own custom menu.

#### Creating a Custom Menu

A custom menu can be created to allow you access to specific Word commands not normally available from within Veco<sup>™</sup>. A custom menu can be created as follows:

- 1. Open Microsoft Word
- 2. Right-click on any of the toolbars
- 3. Click "Customize"
- 4. Click the Toolbars tab

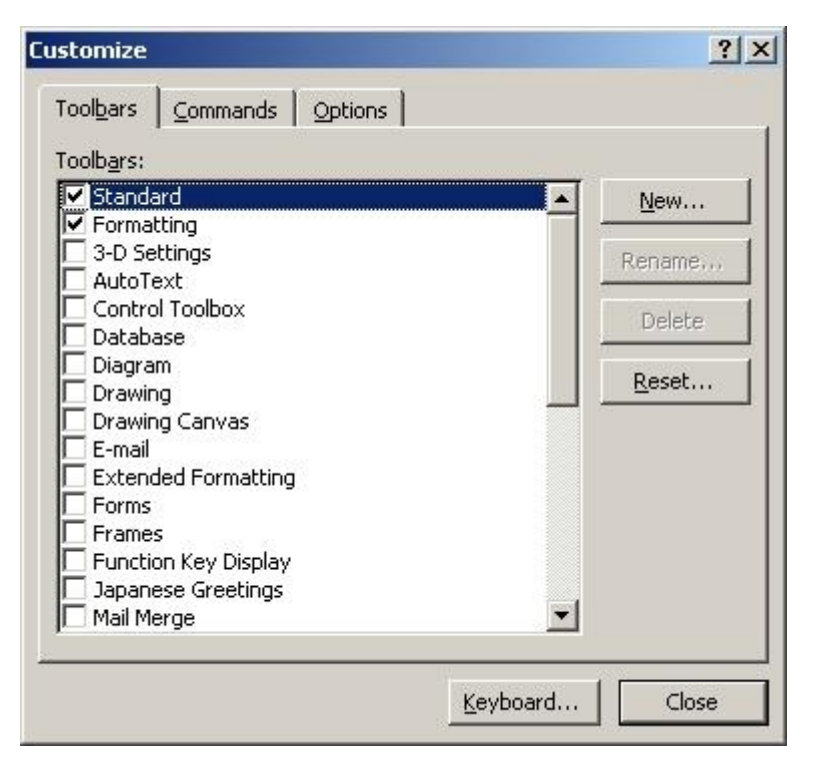

5. Click "New"

| New Toolbar                | ×      |
|----------------------------|--------|
| Toolbar name:              |        |
| Veco Commands              |        |
| Make toolbar available to: |        |
| Normal                     | •      |
| ОК                         | Cancel |

- 6. Enter a name for the toolbar eg "Veco Commands" and click "Ok"
- 7. On the "Customize" window click the "Commands" tab

| ustomize                                                                                        |                                                                                                    | ? × |
|-------------------------------------------------------------------------------------------------|----------------------------------------------------------------------------------------------------|-----|
| Toolbars Commands                                                                               | Options<br>Ibar: select a category and drag the<br>box to a toolbar.<br>Commands:                                  | 1   |
| File<br>Edit<br>Wiew<br>Insert<br>Format<br>Tools<br>Table<br>Web<br>Window and Help<br>Drawing | First Line Only View<br>Show Formatting<br>Master Document View<br>Header and Footer<br>View Footer<br>Next Header |     |
| Modify Selection * <u>R</u> e                                                                   | earrange Commands                                                                                                  | ose |

8. Find the commands you want to add to the new toolbar and drag them onto the toolbar

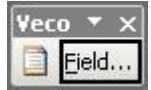

9. In the above example the "Header & Footer" and "Insert Field" commands have been added

10. Drag the new toolbar into place at the top of the screen

11. Exit Word

When you now create or edit a mail merge template in Veco<sup>™</sup> the new toolbar will be available.

## **Keyboard Shortcuts**

Rather than use the toolbar menus it is possible to access many Word commands directly from the keyboard by using a combination of the Ctrl, Alt, and Shift keys.

Below is a full list of Word commands:

| Command Name               | Modifiers   | Key | Menu   |
|----------------------------|-------------|-----|--------|
| About                      |             |     | Help   |
| Accept All Changes in Doc  |             |     | Accept |
| Accept All Changes Shown   |             |     | Accept |
| Accept Changes Selected    |             |     | •      |
| Activate Object            |             |     |        |
| Add Caption                |             |     |        |
| Add Record Default         |             |     |        |
| Addr Fonts                 |             |     |        |
| Address                    |             |     |        |
| All Caps                   | Ctrl+Shift+ | А   |        |
| Annotation                 | Alt+Ctrl+   | М   |        |
| Annotation Edit            |             |     |        |
| Annotations                |             |     |        |
| App Maximize               | Alt+        | F10 |        |
| App Minimize               |             |     |        |
| App Move                   |             |     |        |
| App Restore                | Alt+        | F5  |        |
| App Size                   |             |     |        |
| Apply Heading1             | Alt+Ctrl+   | 1   |        |
| Apply Heading2             | Alt+Ctrl+   | 2   |        |
| Apply Heading3             | Alt+Ctrl+   | 3   |        |
| Apply List Bullet          | Ctrl+Shift+ | L   |        |
| Arrange All                |             |     | Window |
| Arrange Side By Side       |             |     |        |
| Auto Caption               |             |     |        |
| Auto Correct               |             |     | Tools  |
| Auto Correct Caps Lock Off |             |     |        |
| Auto Correct Days          |             |     |        |
| Auto Correct Exceptions    |             |     |        |
| Auto Correct HECorrect     |             |     |        |
| Auto Correct Initial Caps  |             |     |        |
| Auto Correct Replace Text  |             |     |        |
| Auto Correct Sentence Caps |             |     |        |
| Auto Correct Smart Quotes  |             |     |        |
| Auto Fit Content           |             |     |        |
| Auto Fit Fixed             |             |     |        |
| Auto Fit Window            |             |     |        |
| Auto Format                |             |     |        |
| Auto Format                | Alt+Ctrl+   | К   |        |
| Auto Format Begin          |             |     | Format |
| Auto Format Style          |             |     |        |
| Auto Manager               |             |     |        |
| Auto Mark Index Entries    |             |     |        |
| Auto Scroll                |             |     |        |
| Auto Sum                   |             |     |        |
| Auto Summarize             |             |     |        |
| Auto Summarize Begin       |             |     | Tools  |
| Auto Summarize Close       |             |     |        |
| Auto Summarize Percent of  |             | 1   |        |
| Original                   |             |     |        |
| Auto Summarize Toggle View |             |     |        |
| Auto Summarize Update File |             |     |        |
| Properties                 |             |     |        |

Revision A01 (04/06/2009)

| Command Name                 | Modifiers   | Kev        | Menu                |
|------------------------------|-------------|------------|---------------------|
| Auto Text                    |             | - 7        |                     |
| Auto Text                    |             |            |                     |
| Auto Text                    |             | F3         |                     |
|                              | Alt+Ctrl+   | V          |                     |
| Automatic Change             |             | V          |                     |
|                              |             |            |                     |
| Background Fill Effect       |             |            | Format Background   |
| Background More Colors       |             |            | Format Background   |
| Background Watermark         |             |            | Format Background   |
| Boiler NewMacros StartBoiler |             |            | T Offiat Dackground |
| Bold                         | Ctrl+       | B          |                     |
| Bold                         | Ctrl+Shift+ | B          |                     |
| Bold Rup                     |             | 0          |                     |
| Bookmark                     | Ctrl+Shift+ | E5         | Insert              |
| Bookshelf Define Reference   |             | 15         | msent               |
| Bookshelf Lookup Reference   |             |            | Tools               |
| Border All                   |             |            | 10013               |
| Border Bottom                |             |            |                     |
| Border Horiz                 |             |            |                     |
| Border Inside                |             |            |                     |
| Border Left                  |             |            |                     |
| Border Line Color            |             |            |                     |
| Border Line Style            |             |            |                     |
| Border Line Weight           |             |            |                     |
| Border None                  |             |            |                     |
| Border Outside               |             |            |                     |
| Border Right                 |             |            |                     |
| Border TI to BP              |             |            |                     |
| Border Toolbar               |             |            |                     |
| Border Top                   |             |            |                     |
| Border TRto Bl               |             |            |                     |
| Border Vert                  |             |            |                     |
| Borders                      |             |            |                     |
| Bottom Alian                 |             |            |                     |
| Bottom Center Align          |             |            |                     |
| Bottom Left Align            |             |            |                     |
| Bottom Right Align           |             |            |                     |
| Brook                        |             |            | Insert              |
| Browco Novt                  | Ctrl        | Page Down  | Insert              |
| Browse Prov                  |             | Page Up    |                     |
| Browse Flev                  |             |            |                     |
| Bullet Default               | AIL+CIII+   | TIOME      |                     |
| Bullet List Default          |             |            |                     |
| Bullets and Numbering        |             |            |                     |
| Bullets Numbers              |             |            |                     |
| Rueu                         |             |            |                     |
|                              |             |            |                     |
|                              |             |            |                     |
| Canool                       |             | Eco        |                     |
| Cantion                      |             | L30        |                     |
| Caption Numbering            |             |            |                     |
| Cell Options                 |             |            |                     |
| Center Alian                 |             |            |                     |
| Center Para                  | Ctrl+       | F          |                     |
| Change Byte                  |             | L.         |                     |
| Change Case                  |             |            | Format              |
| Change Case                  | Shift       | <b>E</b> 2 | FUIIIdl             |
| Change Case                  | SIIII(+     | гз         |                     |
|                              |             |            |                     |
| Change Kana                  |             |            |                     |
| Charlet                      |             | 1 oft      |                     |
| Unar Lett                    |             | Lett       |                     |

| Command Name              | Modifiers   | Key    | Menu           |
|---------------------------|-------------|--------|----------------|
| Char Left Extend          | Shift+      | Left   |                |
| Char Right                |             | Right  |                |
| Char Right Extend         | Shift+      | Right  |                |
| Char Scale                |             |        |                |
| Chart                     |             |        |                |
| Check Box Form Field      |             |        |                |
| Check For Updates         |             |        | Help           |
| Checkin                   |             |        | File           |
| Checkout                  |             |        | File           |
| Clear                     |             | Del    | Clear          |
| Clear Form Field          |             |        |                |
| Clear Formatting          |             |        | Clear          |
| Close                     |             |        |                |
| Close All                 |             |        |                |
| Close or Close All        |             |        |                |
| Close or Exit             | Alt+        | F4     |                |
| Close Pane                | Alt+Shift+  | C      |                |
| Close Preview             |             |        |                |
| Close Reading Mode        |             |        |                |
| Close Up Para             |             |        |                |
| Close View Header Footer  |             |        |                |
| Code                      |             |        |                |
| Color                     |             |        |                |
| Column Break              | Ctrl+Shift+ | Return |                |
| Column Select             | Ctrl+Shift+ | F8     |                |
| Column Width              |             | 10     |                |
| Columns                   |             |        |                |
| Columns                   |             |        |                |
| Combine Characters        |             |        |                |
| Comma Accent              |             |        |                |
| Compare Versions          |             |        |                |
| Condensed                 |             |        |                |
| Confirm Conversions       |             |        |                |
| Connect                   |             |        |                |
| Consistency               |             |        |                |
| Consistency Check         |             |        |                |
| Contact Us                |             |        | Help           |
| Contents Arabic           |             |        |                |
| Context Help              |             |        |                |
| Continue Numbering        |             |        |                |
| Control Run               |             |        |                |
| Control Toolbox           |             |        |                |
| Convert All Endnotes      |             |        |                |
| Convert All Footnotes     |             |        |                |
| Convert Notes             |             |        |                |
| Convert Object            |             |        |                |
| Convert Text Box to Frame |             |        |                |
| Copy                      | Ctrl+       | С      |                |
| Copy                      | Ctrl+       | Insert |                |
| Copy As Picture           |             |        |                |
| Copy Format               | Ctrl+Shift+ | С      |                |
| Copy Ink As Text          |             | -      |                |
| Copy Text                 | Shift+      | F2     |                |
| Create Auto Text          | Alt+        | F3     |                |
| Create Directory          |             |        |                |
| Create Envelope           |             |        |                |
| Create Labels             |             |        |                |
| Create Subdocument        |             |        |                |
| Create Table              |             |        |                |
| Create Task               |             |        |                |
| Cross Reference           |             |        | Reference Menu |
|                           |             | ļ      |                |

| Command Name                | Modifiers    | Kev        | Menu               |
|-----------------------------|--------------|------------|--------------------|
| Css Links                   |              | ,          |                    |
|                             |              | 1          | Tools              |
| Customize Add Monu Shortcut | Alt I Ctrl I | _          | 10013              |
| Customize Add Mend Shortcut | AIL+CIII+    | -          |                    |
| Customize Keyboard Chartest | Alt Ctrl I   | Num        |                    |
| Customize Keyboard Shortcut | Alt+Ctrl+    | Num +      |                    |
|                             |              |            |                    |
| Customize Remove Menu       | Alt+Ctrl+    | -          |                    |
| Shortcut                    |              |            |                    |
| Customize Toolbar           |              |            |                    |
| Cut                         | Ctrl+        | Х          |                    |
| Cut                         | Shift+       | Del        |                    |
| Database                    |              |            |                    |
| Date Field                  | Alt+Shift+   | D          |                    |
| Date Time                   |              |            | Insert             |
| Decrease Indent             |              |            |                    |
| Decrease Paragraph Spacing  |              |            |                    |
| Default Char Border         |              |            |                    |
| Default Char Shading        |              |            |                    |
| Delete All Comments in Doc  |              | 1          | Reject             |
| Delete All Comments Shown   |              |            | Reject             |
| Delete All Ink Annotations  |              |            |                    |
| Delete Annotation           |              |            |                    |
| Delete Back Word            | Ctrl+        | Backspace  |                    |
| Delete Column               |              | Duckspace  |                    |
| Delete Column               |              |            |                    |
| Delete Hyperlink            |              |            |                    |
|                             |              |            |                    |
| Delete Row                  |              |            |                    |
| Delete Style                |              |            | <b>T</b> II. 00700 |
| Delete Table                |              |            | Toolbar 32780      |
| Delete Word                 | Ctrl+        | Del        |                    |
| Demote List                 |              |            |                    |
| Demote to Body Text         |              |            |                    |
| Diacritic Color             |              |            |                    |
| Dictionary                  |              |            |                    |
| Display Details             |              |            |                    |
| Display Final Doc           |              |            | Show Markup        |
| Display For Review          |              |            |                    |
| Display Original Doc        |              |            | Show Markup        |
| Display Shared Workspace    |              |            | Tools              |
| Pane                        |              |            |                    |
| Distribute Column           |              | 1          |                    |
| Distribute General          |              | 1          |                    |
| Distribute Para             | Ctrl+Shift+  | J          |                    |
| Distribute Row              |              |            |                    |
| Do Field Click              | Alt+Shift+   | F9         |                    |
| Do Not Distribute           |              |            |                    |
| Doc Close                   | Ctrl+        | W          |                    |
| Doc Close                   |              | F/         |                    |
| Doc Maximiza                |              | F10        |                    |
| Doc Minimize                |              | 1 10       |                    |
|                             | Ctrl         | <b>E</b> 7 |                    |
|                             |              |            |                    |
|                             |              | F5         |                    |
|                             |              | го         | 10/be days         |
| Doc Split                   | Alt+Ctrl+    | 5          | vvindow            |
| Document Actions Pane       |              | L          |                    |
| Document Map                |              | ļ          |                    |
| Document Map Reading Mode   |              |            |                    |
| Dot Accent                  |              |            |                    |
| Dotted Underline            |              |            |                    |
| Double Strikethrough        |              |            |                    |
| Double Underline            | Ctrl+Shift+  | D          |                    |

| Command Name                | Modifiers       | Kev       | Menu |
|-----------------------------|-----------------|-----------|------|
| Draft                       |                 | 1.09      |      |
| Draw Align                  |                 |           |      |
| Draw Callout                |                 |           |      |
| Draw Disessemble Dicture    |                 |           |      |
| Draw Disassemble Ficture    |                 |           |      |
| Draw Duplicate              |                 |           |      |
| Draw Monu Shadow Color      |                 |           |      |
| Draw Menu 2 DCeler          |                 |           |      |
| Draw Merius DC0i0i          |                 |           |      |
| Draw Reset Word Picture     |                 |           |      |
| Draw Resnape                |                 |           |      |
| Draw Select Next            |                 |           |      |
| Draw Select Previous        |                 |           | Draw |
| Draw Shap to Grid           |                 |           | Draw |
|                             |                 |           |      |
| Draw Toggle Layer           |                 |           |      |
| Draw Unselect               |                 |           |      |
| Draw Vertical Text Box      |                 |           |      |
| Drawing                     |                 |           |      |
| Drawing Object              |                 |           |      |
| Drawing Object Wrap Behind  |                 |           |      |
| Drawing Object Wrap Front   |                 |           |      |
| Drawing Object Wrap Inline  |                 |           |      |
| Drawing Object Wrap None    |                 |           |      |
| Drawing Object Wrap Square  |                 |           |      |
| Drawing Object Wrap Through |                 |           |      |
| Drawing Object Wrap Tight   |                 |           |      |
| Drawing Object Wrap Top     |                 |           |      |
| Bottom                      |                 |           |      |
| Drawing Toolbar             |                 |           |      |
| Drop Cap                    |                 |           |      |
| Drop Down Form Field        |                 |           |      |
| Em Space                    |                 |           |      |
| Email Attachment Options    |                 |           |      |
| Email Check Names           |                 |           |      |
| Email Choose Account        |                 |           |      |
| Email Envelope              |                 |           |      |
| Email Flag                  |                 |           |      |
| Email Focus Introduction    |                 |           |      |
| Email Focus Subject         |                 |           |      |
| Email Message Options       |                 |           |      |
| Email Options               |                 |           |      |
| Email Save Attachment       |                 |           |      |
| Email Select Bcc Names      |                 |           |      |
| Email Select Cc Names       |                 |           |      |
| Email Select Names          |                 |           |      |
| Email Select to Names       |                 |           |      |
| Email Send                  |                 |           |      |
| Email Signature Options     |                 |           |      |
| En Space                    |                 |           |      |
| Enclose Characters          |                 |           |      |
| End of Column               | Alt+            | Page Down |      |
| End of Column               | Alt+Shift+      | Page Down |      |
| End of Doc Extend           | Ctrl+Shift+     | End       |      |
| End of Document             | Ctrl+           | End       |      |
| End of Line                 |                 | End       |      |
| End of Line Extend          | Shift+          | End       |      |
| End of Row                  | Alt+            | End       |      |
| End of Row                  | Alt+Shift+      | End       |      |
| End of Window               | Alt+Ctrl+       | Page Down |      |
| End of Window Extend        | Alt+Ctrl+Shift+ | Page Down |      |
| End Review                  |                 |           |      |
|                             |                 |           |      |

| Command Name            | Modifiers   | Kev | Menu                         |
|-------------------------|-------------|-----|------------------------------|
| Endnote Area            |             | - 7 |                              |
| Endnote Cont Notice     |             |     |                              |
| Endnote Cont Separator  |             |     |                              |
| Endnote Now             | Alt+Ctrl+   | D   |                              |
| Endnote Separator       |             | _   |                              |
| Envelope Setup          |             |     |                              |
| Envelope Wizard         |             |     | Letters and Mailings<br>Menu |
| Envelopes and Labels    |             |     |                              |
| Equation                |             |     |                              |
| EServices               |             |     |                              |
| Excel Table             |             |     |                              |
| Exit                    |             |     | File                         |
| Expanded                |             |     |                              |
| Extend Selection        |             | F8  |                              |
| Fax Service             |             |     | Send To                      |
| Field                   |             |     |                              |
| Field                   |             |     |                              |
| Field Chars             | Ctrl+       | F9  |                              |
| Field Codes             | Alt+        | F9  |                              |
| File                    |             |     |                              |
| Fill Color              |             |     |                              |
| Find                    | Ctrl+       | F   |                              |
| Find                    |             |     |                              |
| Find Reading Mode       |             |     |                              |
| Fit Text                |             |     |                              |
| Fix Broken Text         |             |     | Tools                        |
| Fix Me                  |             |     | Help                         |
| Font                    | Ctrl+       | D   |                              |
| Font                    | Ctrl+Shift+ | F   |                              |
| Font Color              |             |     |                              |
| Font Size               |             |     |                              |
| Font Size Select        | Ctrl+Shift+ | Р   |                              |
| Font Substitution       |             |     |                              |
| Footer                  |             |     |                              |
| Footnote                |             |     |                              |
| Footnote Area           |             |     |                              |
| Footnote Cont Notice    |             |     |                              |
| Footnote Cont Separator |             | -   |                              |
| Footnote Now            | Alt+Ctrl+   | F   |                              |
| Footnote Separator      |             |     |                              |
| Footnotes               |             |     | VIEW                         |
| Form Field Ontions      |             |     |                              |
| Form Shading            |             |     |                              |
| Form Shading            |             |     |                              |
| Format Ex Toolbar       |             |     |                              |
| Formatting Pape         |             |     |                              |
| Formatting Properties   | Shift+      | F1  | Format                       |
| Formatting Restrictions | Shint       | 1 1 | Tomat                        |
| Formula                 |             |     | Table                        |
| Frame                   |             |     |                              |
| Frame                   |             |     |                              |
| Frame or Frame Picture  |             |     |                              |
| Frame Properties        |             |     |                              |
| Frame Remove Split      |             |     |                              |
| Frame Split Above       |             |     |                              |
| Frame Split Below       |             |     |                              |
| Frame Split Left        |             |     |                              |
| Frame Split Right       |             |     |                              |
| Frameset TOC            |             |     |                              |
|                         | 1           | 1   | l                            |

| Command Name              | Modifiers   | Kev        | Menu        |
|---------------------------|-------------|------------|-------------|
| Frameset Wizard           |             | ,          | Frames Menu |
| Getting Started Pane      |             |            |             |
|                           | Shift+      | <b>F</b> 5 |             |
| GO Back                   |             | гэ<br>7    |             |
|                           |             | 2          | E alia      |
|                           |             | G          |             |
|                           |             | гэ         |             |
| Go to Header Footer       |             |            |             |
| Go to Next Comment        |             |            |             |
| Go to Next Endnote        |             |            |             |
| Go to Next Footnote       |             |            |             |
| Go to Next Page           |             |            |             |
| Go to Next Section        |             |            |             |
| Go to Previous Comment    |             |            |             |
| Go to Previous Endnote    |             |            |             |
| Go to Previous Footnote   |             |            |             |
| Go to Previous Page       |             |            |             |
| Go to Previous Section    |             |            |             |
| Goto Comment Scope        |             |            |             |
| Goto Next Linked Text Box |             |            |             |
| Goto Prev Linked Text Box |             |            |             |
| Goto Table of Contents    |             |            |             |
| Gram Settings             |             |            |             |
| Grammar                   |             |            |             |
| Grammar Hide              |             |            |             |
| Graphical Horizontal Line |             |            |             |
| Greeting Sentence         |             |            |             |
| Gridlines                 |             |            |             |
| Gridlines                 |             |            |             |
| Grow Font                 | Ctrl+Shift+ |            |             |
| Grow Font One Point       | Ctrl+       | 1          |             |
| Hanging Indent            | Ctrl+       | Т          |             |
| Hania Dictionary          | Cult        | 1          |             |
| Header                    |             |            |             |
| Header Footer Link        |             | D          |             |
| Heading Numbering         |             | 1          |             |
|                           |             |            | Tabla       |
|                           |             | <b>F</b> 1 | I ADIE      |
|                           | AltiCtrli   | <b>F</b> 1 |             |
|                           |             |            | Language    |
|                           | Ctri+Sniit+ | п          |             |
|                           |             |            |             |
|                           |             |            |             |
|                           |             |            |             |
|                           |             |            |             |
|                           |             |            |             |
| HIMLDropdown Box          |             |            |             |
| HIMLHidden                |             |            |             |
| HIMLImage Submit          |             |            |             |
| HIMLList Box              |             |            |             |
| HTMLMarquee               |             |            |             |
| HTMLMovie                 |             |            |             |
| HTMLOption Button         |             |            |             |
| HTMLPassword              |             |            |             |
| HTMLReset                 |             |            |             |
| HTMLSource                |             |            | View        |
| HTMLSource Do Not Refresh |             |            |             |
| HTMLSource Refresh        |             |            |             |
| HTMLSubmit                |             |            |             |
| HTMLText Area             |             |            |             |
| HTMLText Box              |             |            |             |
| Hyperlink                 |             |            |             |
| Hyperlink                 | Ctrl+       | К          |             |
| 1 V C -                   |             | ļ.         |             |

| Command Name                 | Modifiers   | Key  | Menu                 |
|------------------------------|-------------|------|----------------------|
| Hyperlink Open               |             | ,    |                      |
| Hyphenation                  |             |      | Language             |
| Hyphenation Manual           |             |      |                      |
| Ichitaro Help                |             |      |                      |
| Ignore All Consistence Error |             |      |                      |
| Ignore Consistence Error     |             |      |                      |
|                              |             |      |                      |
| IMEReconversion              |             |      |                      |
| Increase Indent              |             |      |                      |
| Increase Paragraph Spacing   |             |      |                      |
| Indent                       | Ctrl+       | М    |                      |
| Indent Char                  |             |      |                      |
| Indent First Char            |             |      |                      |
| Indent First Line            |             |      |                      |
| Indent Line                  |             |      |                      |
| Index                        |             |      |                      |
| Index and Tables             |             |      | Reference Menu       |
| Ink Annotations              |             |      |                      |
| Ink Comment                  |             |      |                      |
| Ink Solit Menu               |             |      |                      |
| Insert Column                |             |      | Toolbar 32782        |
| Insert Column Pight          |             |      | Toolbar 32782        |
| Insert Column Right          |             |      | 1001bal 32782        |
| Inselt General               |             |      |                      |
| Inselt Row                   |             |      | Toolbor 22792        |
| Inselt Row Above             |             |      | Toolbar 22782        |
| Inselt Row Below             |             |      | 1001001 32782        |
| Insen Schpt                  | Ctrl        | 1    |                      |
|                              |             |      |                      |
| Italic<br>Italia Dun         | Ctri+Shilt+ |      |                      |
| Italic Rull                  |             |      |                      |
| Septence                     |             |      |                      |
| Jenerose Creating Opening    |             |      |                      |
| Septence                     |             |      |                      |
| Sentence                     |             |      |                      |
| Creating                     |             |      |                      |
|                              | Ctrl        | 1    |                      |
| Justily Para                 | Ctri+       | J    |                      |
|                              |             |      |                      |
| Language                     |             |      | 1.000000             |
|                              |             |      | Language             |
| Learn words                  |             | 1    |                      |
| Left Para                    | Ctrl+       |      |                      |
| Letter Properties            |             |      | Letters and Mailings |
| Lottor Winord                |             |      | wenu                 |
| Letter Wizard                |             |      | Latters and Mailings |
| Letters Wizard J I ooldar    |             |      | Letters and Mailings |
| Licence Marification         |             |      |                      |
| License verification         |             |      | Неір                 |
|                              |             | D    |                      |
| Line Down                    |             | Down |                      |
| Line Down Extend             | Shift+      | Down |                      |
| Line Spacing                 |             |      |                      |
|                              | 01.1%       | Up   |                      |
| Line Up Extend               | Shift+      | Up   | <b>–</b>             |
| Links                        |             |      | Edit                 |
| List                         |             |      |                      |
| List Commands                |             |      |                      |
| List Indent                  |             |      |                      |
| List Num Field               | Alt+Ctrl+   | L    |                      |
| List Outdent                 |             |      |                      |
| Lock Document                |             |      |                      |

| Command Name                  | Modifiers  | Key | Menu |
|-------------------------------|------------|-----|------|
| Lock Fields                   | Ctrl+      | 3   |      |
| Lock Fields                   | Ctrl+      | F11 |      |
| Lowered                       |            |     |      |
| L tr Para                     |            |     |      |
| L tr Run                      |            |     |      |
| LTRMacro Dialogs              |            |     |      |
| Macro                         | Alt+       | F8  |      |
| Magnifier                     |            |     |      |
|                               |            |     |      |
| Mail As Plain Text            |            |     |      |
| Mail As RTF                   |            |     |      |
| Mail Check Names              |            |     |      |
| Mail Hide Message Header      |            |     |      |
| Mail Merge                    |            |     |      |
| Mail Merge Address Block      |            |     |      |
| Mail Merge Ask to Convert     |            |     |      |
| Chevrons                      |            |     |      |
| Mail Merge Check              | Alt+Shift+ | К   |      |
| Mail Merge Convert Chevrons   |            |     |      |
| Mail Merge Create Data        |            |     |      |
| Source                        |            |     |      |
| Mail Merge Create Header      |            |     |      |
| Source                        |            |     |      |
| Mail Merge Create List        |            |     |      |
| Mail Merge Data Form          |            |     |      |
| Mail Merge Edit Address Block |            |     |      |
| Mail Merge Edit Data Source   | Alt+Shift+ | E   |      |
| Mail Merge Edit Greeting Line |            |     |      |
| Mail Merge Edit Header Source |            |     |      |
| Mail Merge Edit List          |            |     |      |
| Mail Merge Edit Main          |            |     |      |
| Document                      |            |     |      |
| Mail Merge Field Mapping      |            |     |      |
| Mail Merge Find Entry         |            |     |      |
| Mail Merge Find Record        |            |     |      |
| Mail Merge First Record       |            |     |      |
| Mail Merge Go to Record       |            |     |      |
| Mail Merge Greeting Line      |            |     |      |
| Mail Merge Helper             |            |     |      |
| Mail Merge Insert Ask         |            |     |      |
| Mail Merge Insert Fields      |            |     |      |
| Mail Merge Insert Fill In     |            |     |      |
| Mail Merge Insert If          |            |     |      |
| Mail Merge Insert Merge Rec   |            |     |      |
| Mail Merge Insert Merge Seq   |            |     |      |
| Mail Merge Insert Next        |            |     |      |
| Mail Merge Insert Next If     |            |     |      |
| Mail Merge Insert Set         |            |     |      |
| Mail Merge Insert Skip If     |            |     |      |
| Mail Merge Last Record        |            |     |      |
| Mail Merge Next Record        |            |     |      |
| Mail Merge Open Data Source   |            |     |      |
| Mail Merge Open Header        |            |     |      |
| Source                        |            |     |      |
| Mail Merge Prev Record        |            |     |      |
| Mail Merge Propagate Label    |            |     |      |
| Ivial Merge Query Options     |            |     |      |
| Mail Merge Recipients         |            |     |      |
| Iviali Merge Reset            |            |     |      |
| Ivial Merge Set Document      |            |     |      |
| туре                          |            |     |      |

| Command Name                | Modifiers   | Key         | Menu                 |
|-----------------------------|-------------|-------------|----------------------|
| Mail Merge Shade Fields     |             | · ·         |                      |
| Mail Merge to Doc           | Alt+Shift+  | N           |                      |
| Mail Merge to EMail         |             | -           |                      |
| Mail Merge to Fax           |             |             |                      |
| Mail Merge to Printer       | Alt+Shift+  | Μ           |                      |
| Mail Merge Toolbar          | · - · · ·   |             | Letters and Mailings |
|                             |             |             | Menu                 |
| Mail Merge Use Address Book |             |             |                      |
| Mail Merge View Data        |             |             |                      |
| Mail Merge Wizard           |             |             | Letters and Mailings |
|                             |             |             | Menu                 |
| Mail Message Delete         |             |             |                      |
| Mail Message Forward        |             |             |                      |
| Mail Message Move           |             |             |                      |
| Mail Message Next           |             |             |                      |
| Mail Message Previous       |             |             |                      |
| Mail Message Properties     |             |             |                      |
| Mail Message Reply          |             |             |                      |
| Mail Message Reply All      |             |             |                      |
| Mail Select Names           |             |             |                      |
| Manage Fields               |             |             |                      |
| Mark Lindex Fater           | AIT+Shift+  | I           |                      |
| Wark Index Entry            |             | X           |                      |
| Master Decument             | AIT+SNITT+  | U           |                      |
|                             |             | E10         |                      |
| Menu Ora Chart Incort       |             |             |                      |
| Merce Cells                 |             |             |                      |
| Morgo Field                 | Altı Shiftı | <b>_</b>    |                      |
| Merge Revisions             |             | Г<br>       | Tools                |
| Merge Split General         |             |             |                      |
| Merge Subdocument           |             |             |                      |
| Microsoft Access            |             |             |                      |
| Microsoft Excel             |             |             |                      |
| Microsoft Fox Pro           |             |             |                      |
| Microsoft Mail              |             |             |                      |
| Microsoft On The Web1       |             |             |                      |
| Microsoft On The Web10      |             |             |                      |
| Microsoft On The Web11      |             |             |                      |
| Microsoft On The Web12      |             |             |                      |
| Microsoft On The Web13      |             |             |                      |
| Microsoft On The Web14      |             |             |                      |
| Microsoft On The Web15      |             |             |                      |
| Microsoft On The Web16      |             |             |                      |
| Microsoft On The Web17      |             |             |                      |
| Microsoft On The Web2       |             |             |                      |
| Microsoft On The Web3       |             |             |                      |
| Microsoft On The Web4       |             |             |                      |
| Microsoft On The Web5       |             |             |                      |
| Microsoft On The Web6       |             |             |                      |
| Microsoft On The Web7       |             |             |                      |
| Microsoft On The Web8       |             |             |                      |
| Microsoft On The Web9       |             |             |                      |
| Microsoft Power Point       |             |             |                      |
| Microsoft Project           |             |             |                      |
| Microsoft Publisher         |             |             |                      |
| Microsoft Schedule          |             | <b>E</b> 44 |                      |
| Wicrosoft Script Editor     | Alt+Shift+  | F11         |                      |
| Wilcrosoft System Info      | Alt+Ctrl+   | F1          |                      |
| Ivildale Center Align       |             |             |                      |
| ivildale Lett Align         |             |             |                      |

Revision A01 (04/06/2009)

| Command Name                   | Modifiers   | Kev         | Menu     |
|--------------------------------|-------------|-------------|----------|
| Middle Right Align             |             |             |          |
| MMEmail Options                |             |             |          |
| MMEan Options                  |             |             |          |
| MMNew Doc Options              |             |             |          |
| MMPrint Options                |             |             |          |
| Move Text                      |             | F2          |          |
| Multilevel Default             |             | 12          |          |
| Nover Lee Balloons             |             |             | Balloons |
| Nevel Use Balloons             |             |             | Eilo     |
| New Commont                    |             |             | Commonte |
| New Context                    |             |             | Comments |
| New Default                    | Ctrl        | N           |          |
| New Dialog                     | Cliif       | IN          | FileNow  |
| New Empil                      |             |             | FileNew  |
| New Drint                      |             |             | FileNew  |
| New Toolbor                    |             |             | Flielnew |
| New Woh                        |             |             | FileNew  |
|                                |             |             | Flienew  |
| New Window                     |             |             | window   |
|                                |             |             |          |
| Next Change or Comment         |             | <b>E</b> 44 |          |
| Next Field                     |             | F11         |          |
| Next Field                     | Alt+        | F1          |          |
| Next Insert                    |             |             |          |
| Next Misspelling               | Alt+        | F7          |          |
| Next Object                    | Alt+        | Down        |          |
| Next Page                      |             | _           |          |
| Next Window                    | Ctrl+       | F6          |          |
| Next Window                    | Alt+        | F6          |          |
| No Insertion Deletion Balloons |             |             | Balloons |
| Normal                         | Alt+Ctrl+   | N           | View     |
| Normal Font Position           |             |             |          |
| Normal Font Spacing            |             |             |          |
| Normal Style                   | Ctrl+Shift+ | N           |          |
| Normal Style                   | Alt+Shift+  | Clear (Num  |          |
|                                |             | 5)          |          |
| Normal View Header Area        |             |             |          |
| Normalize Text                 |             |             |          |
| Note Options                   |             |             |          |
| Number                         |             |             | Insert   |
| Number Default                 |             |             |          |
| Number List Default            |             |             |          |
| Number of Pages                |             |             |          |
| Object                         |             |             | Insert   |
| Object                         |             |             |          |
| OCX                            |             |             |          |
| OCXButton                      |             |             |          |
| OCXCheckbox                    |             |             |          |
| OCXDropdown Combo              |             |             |          |
| OCXFrame                       |             |             |          |
| OCXImage                       |             |             |          |
| OCXLabel                       |             |             |          |
| OCXList Box                    |             |             |          |
| OCXOption Button               |             |             |          |
| OCXScrollbar                   |             |             |          |
| OCXSpin                        |             |             |          |
| OCXText Box                    |             |             |          |
| OCXToggle Button               |             |             |          |
| Office Clipboard               |             |             | Edit     |
| Office Drawing                 |             |             |          |
| Office On The Web              |             |             | Help     |
|                                |             |             | 400      |
|                                |             |             |          |

| Command Name               | Modifiers  | Key       | Menu                 |
|----------------------------|------------|-----------|----------------------|
| Online                     |            |           |                      |
| Online Meeting             |            |           | Online Collaboration |
| Open                       | Ctrl+      | 0         |                      |
| Open                       | Ctrl+      | F12       |                      |
| Open                       | Alt+Ctrl+  | F2        |                      |
| Open File                  |            |           |                      |
| Open or Close Up Para      | Ctrl+      | 0         |                      |
| Open Subdocument           |            |           |                      |
| Open Up Para               |            |           |                      |
| Options                    |            |           |                      |
| Options                    |            |           | Tools                |
| Options Auto Format        |            |           |                      |
| Options Auto Format As You |            |           |                      |
| Type                       |            |           |                      |
| Options Bidi               |            |           |                      |
| Options Compatibility      |            |           |                      |
| Options Edit               |            |           |                      |
| Options Edit Copy Paste    |            |           |                      |
| Options File Locations     |            |           |                      |
| Options Fuzzy              |            |           |                      |
| Options General            |            |           |                      |
| Options Grammar            |            |           |                      |
| Options HHC                |            |           |                      |
| Options Print              |            |           |                      |
| Options Revisions          |            |           |                      |
| Options Save               |            |           |                      |
| Options Security           |            |           |                      |
| Options Smart Tag          |            |           |                      |
| Options Spelling           |            |           |                      |
| Options Typography         |            |           |                      |
| Options User Info          |            |           |                      |
| Options View               |            |           |                      |
| Organizer                  |            |           |                      |
| Other Pane                 |            | F6        |                      |
| Other Pane                 | Shift+     | F6        |                      |
| Outline                    | Alt+Ctrl+  | 0         |                      |
| Outline Collapse           | Alt+Shift+ | -         |                      |
| Outline Collapse           | Alt+Shift+ | Num -     |                      |
| Outline Demote             | Alt+Shift+ | Right     |                      |
| Outline Expand             | Alt+Shift+ | =         |                      |
| Outline Expand             | Alt+Shift+ | Num +     |                      |
| Outline Level              |            |           |                      |
| Outline Master             |            |           | View                 |
| Outline Move Down          | Alt+Shift+ | Down      |                      |
| Outline Move Up            | Alt+Shift+ | Up        |                      |
| Outline Promote            | Alt+Shift+ | Left      |                      |
| Outline Promote Heading1   |            |           |                      |
| Outline Show First Line    | Alt+Shift+ | L         |                      |
| Outline Show Format        |            |           |                      |
| Outline Split Toolbar      |            |           |                      |
| Overtype                   |            | Insert    |                      |
| Page                       | Alt+Ctrl+  | Р         | View                 |
| Page Break                 | Ctrl+      | Return    |                      |
| Page Down                  |            | Page Down |                      |
| Page Down Extend           | Shift+     | Page Down |                      |
| Page Field                 | Alt+Shift+ | Р         |                      |
| Page Number                |            |           |                      |
| Page Numbers               |            |           | Insert               |
| Page Setup                 |            |           |                      |
| Page Up                    |            | Page Up   |                      |
| Page Up Extend             | Shift+     | Page Up   |                      |

| Command Name               | Modifiers   | Key    | Menu                 |
|----------------------------|-------------|--------|----------------------|
| Para Down                  | Ctrl+       | Down   |                      |
| Para Down Extend           | Ctrl+Shift+ | Down   |                      |
| Para Keep Lines Together   |             | 20111  |                      |
| Para Keep With Next        |             |        |                      |
| Para Page Break Before     |             |        |                      |
| Para Up                    | Ctrl+       | Up     |                      |
| Para Up Extend             | Ctrl+Shift+ | Up     |                      |
| Para Widow Orphan Control  |             | - 1    |                      |
| Paragraph                  |             |        |                      |
| Paste                      | Ctrl+       | V      |                      |
| Paste                      | Shift+      | Insert |                      |
| Paste Append Table         |             |        |                      |
| Paste As Hyperlink         |             |        | Edit                 |
| Paste As Nested Table      |             |        |                      |
| Paste Format               | Ctrl+Shift+ | V      |                      |
| Paste from Excel           |             |        |                      |
| Paste Option               |             |        |                      |
| Paste Special              |             |        | Edit                 |
| Pause Recorder             |             |        |                      |
| Permission                 |             |        | File                 |
| Phonetic Guide             |             |        |                      |
| Picture                    |             |        |                      |
| Picture                    |             |        |                      |
| Picture Bullet             |             |        |                      |
| Picture Edit               |             |        |                      |
| Post                       |             |        | Send To              |
| Postcard Wizard            |             |        | Letters and Mailings |
|                            |             |        | Menu                 |
| Present It                 |             |        | Send To              |
| Prev Cell                  |             |        |                      |
| Prev Field                 | Shift+      | F11    |                      |
| Prev Field                 | Alt+Shift+  | F1     |                      |
| Prev Object                | Alt+        | Up     |                      |
| Prev Page                  |             |        |                      |
| Prev Window                | Ctrl+Shift+ | F6     |                      |
| Prev Window                | Alt+Shift+  | F6     |                      |
| Previous Change or Comment |             |        |                      |
| Print                      | Ctrl+       | Р      |                      |
| Print                      | Ctrl+Shift+ | F12    |                      |
| Print Default              |             |        |                      |
| Print Preview              | Ctrl+       | F2     |                      |
| Print Preview              | Alt+Ctrl+   | 1      |                      |
| Print Preview Full Screen  |             |        |                      |
| Print Setup                |             |        |                      |
| Promote List               |             |        |                      |
| Proofing                   |             | F7     |                      |
| Properties                 |             |        |                      |
| Properties                 |             |        | File                 |
| Protect                    |             |        | Tools                |
| Protect Form               |             |        |                      |
| Protect Unprotect Document |             |        |                      |
| PSSHelp                    |             |        |                      |
| Raised                     |             |        |                      |
| Reading Mode               |             |        |                      |
| Reading Mode Grow Font     |             |        |                      |
| Reading Mode Ink Off       |             |        |                      |
| Reading Wode Layout        |             |        | VIEW                 |
| Reading Mode Lookup        |             |        |                      |
| Reading Wode Mini          |             |        |                      |
| Reading wode Pageview      |             | l      |                      |
|                            |             |        |                      |

| Command Name                   | Modifiers      | Kev          | Menu                 |
|--------------------------------|----------------|--------------|----------------------|
| Record Macro Start             |                |              |                      |
| Record Macro Stop              |                |              |                      |
| Record Macro Toggle            |                |              | Macro                |
| Redefine Style                 |                |              | Macio                |
| Redo                           | Alt+Shift+     | Backspace    |                      |
| Redo or Repeat                 |                | V            | Edit                 |
| Redo or Repeat                 |                | F/           | Edit                 |
| Redu of Repeat                 | Δ I+ 1         | F4<br>Doturn | Edit                 |
| Redu of Repeat                 | All+           | Retuin       | Poioct               |
| Reject All Changes Shown       |                |              | Reject               |
| Reject All Changes Shown       |                |              | Reject               |
| Repove All Scripts             |                |              |                      |
| Remove Bullets Numbers         |                |              |                      |
| Remove Cell Partition          |                |              |                      |
| Remove Frames                  |                |              |                      |
| Remove Record Default          |                |              |                      |
| Remove Subdocument             |                |              |                      |
| Rename Style                   |                |              |                      |
| Repaginate                     |                |              |                      |
| Repagnate<br>Repeat Find       | Shift+         | E1           |                      |
| Repeat Find                    |                | 14<br>V      |                      |
| Replace                        |                | Ч            | Edit                 |
| Replace                        |                | 11           | Ean                  |
| Research Lookup                | Ctrl + Shift + | 0            |                      |
| Research Lookup                |                | 0<br>Space   |                      |
| Reset Char                     |                |              |                      |
| Reset Char<br>Deset Form Field | Ctri+Shiit+    | Ζ            |                      |
| Reset Form Field               |                |              |                      |
| Reset Note Sep or Notice       | Ctrl :         | 0            |                      |
| Reset Para                     | Ctri+          | Q            |                      |
| Reset Side by Side             |                |              |                      |
| Restart Numbering              |                |              |                      |
| Ret Addr Fonts                 |                |              |                      |
| Return Review                  |                |              |                      |
| Review Revisions               |                |              |                      |
| Reviewing Pane                 |                |              |                      |
| Revision Marks Accept          |                |              |                      |
| Revision Marks Next            |                |              |                      |
| Revision Marks Prev            |                |              |                      |
| Revision Marks Reject          |                | -            |                      |
| Revision Marks Toggle          | Ctri+Snitt+    | E            |                      |
| Revisions                      | Opt            | D            |                      |
| Right Para                     | Ctri+          | R            | Cond To              |
| Routing Slip                   |                |              | Send To              |
| Row Height                     |                |              |                      |
| Rti Para                       |                |              |                      |
| RII KUII                       |                |              |                      |
| R I LIVIACIO DIAIOGS           |                |              |                      |
|                                |                |              |                      |
| Run Print Manager              |                |              |                      |
|                                | Ctrl           | <u> </u>     |                      |
| Save                           |                | 5            |                      |
| Save                           |                | F12          |                      |
|                                | AIL+SHIIL+     | Γ <b>∠</b>   |                      |
|                                |                | E40          | File                 |
| Save As                        |                | F12          |                      |
| Save As web Page               |                |              | FIIE                 |
| Save Frame As                  |                |              |                      |
| Save Html                      |                |              |                      |
| Save remplate                  |                |              |                      |
| Save Version                   |                |              |                      |
| Schedule Meeting               |                |              | Online Collaboration |

| Command Name                  | Modifiers   | Kev           | Menu          |
|-------------------------------|-------------|---------------|---------------|
| Screen Refresh                |             | ,             |               |
| SCTCTranslate                 |             |               |               |
| Scicitalisale                 |             |               | <b>File</b>   |
| Search                        |             |               | File          |
| Section Break                 |             |               |               |
| Section Layout                |             |               |               |
| Security                      |             |               |               |
| Select All                    | Ctrl+       | A             | Edit          |
| Select All                    | Ctrl+       | Clear (Num 5) | Edit          |
| Select All                    | Ctrl+       | Num 5         | Edit          |
| Select Cell                   |             |               | Toolbar 32778 |
| Select Column                 |             |               | Toolbar 32778 |
| Select Cur Alignment          |             |               |               |
| Select Cur Color              |             |               |               |
| Select Cur Font               |             |               |               |
| Select Cur Indent             |             |               |               |
| Select Cur Spacing            |             |               |               |
| Select Cur Tabs               |             |               |               |
| Select Drawing Objects        |             |               |               |
| Select Number                 |             |               |               |
| Select Number                 |             |               | Toolbar 22778 |
| Select NOW                    |             |               | 1001bal 32778 |
| Select Similar Formatting     | A 14 -      |               |               |
| Select Table                  | Alt+        | 5)            | 1001bar 32778 |
| Send For Review               |             |               | Send To       |
| Send Mail                     |             |               |               |
| Send to Fax                   |             |               | Send To       |
| Send to Online Meeting        |             |               | Send To       |
| Participants                  |             |               |               |
| Sent Left                     |             |               |               |
| Sent Left Extend              |             |               |               |
| Sent Right                    |             |               |               |
| Sent Right Extend             |             |               |               |
| Set Drowing Defaulto          |             |               |               |
| Set Drawing Deraults          |             |               |               |
| Shading Color                 |             |               |               |
| Shading Color                 |             |               |               |
| Shading Pattern               |             |               |               |
| Show Add Ins XDialog          |             | •             |               |
| Show All                      | Ctrl+Shift+ | 8             |               |
| Show All Consistency          |             |               |               |
| Show All Headings             | Alt+Shift+  | A             |               |
| Show All Headings             | Alt+Shift+  | A             |               |
| Show Changes and Comments     |             |               |               |
| Show Comments                 |             |               | Show Markup   |
| Show Consistency              |             |               |               |
| Show Formatting               |             |               | Show Markup   |
| Show Heading1                 | Alt+Shift+  | 1             |               |
| Show Heading2                 | Alt+Shift+  | 2             |               |
| Show Heading3                 | Alt+Shift+  | 3             |               |
| Show Heading4                 | Alt+Shift+  | 4             |               |
| Show Heading5                 | Alt+Shift+  | 5             |               |
| Show Heading6                 | Alt+Shift+  | 6             |               |
| Show Heading7                 | Alt+Shift+  | 7             |               |
| Show Heading8                 |             | 8             |               |
| Show Heading0                 |             | 0             |               |
| Show Hide                     |             | 3             | Help          |
| Show lok Appatotions          |             |               | Show Markun   |
| Show Ink Annotations          |             |               | Show Markup   |
| Show insertions and Deletions |             |               | Snow warkup   |
| Snow Level                    |             |               |               |
| Show Me                       |             |               |               |
| Show Next Header Footer       |             |               |               |

Revision A01 (04/06/2009)

| Command Name               | Modifiers       | Key     | Menu   |
|----------------------------|-----------------|---------|--------|
| Show Para                  |                 |         |        |
| Show Prev Header Footer    |                 |         |        |
| Show Property Browser      |                 |         |        |
| Show Repairs               |                 |         |        |
| Show Script Anchor         |                 |         |        |
| Show Signatures            |                 |         | Tools  |
| Show Sm Pane               |                 |         | 10013  |
| Shrink Font                | Ctrl+Shift+     |         |        |
| Shrink Font One Point      | Ctrl+           | ,<br>Г  |        |
| Shrink Selection           | Shift+          | F8      |        |
| Shrink to Fit              |                 | 10      |        |
| Sign Out of Passport       |                 |         | File   |
| Simple Number Default      |                 |         |        |
| Skip Numbering             |                 |         |        |
| Small Cans                 | Ctrl+Shift+     | K       |        |
| Sort                       | Guitonint       | IX      | Table  |
| Sort ATo 7                 |                 |         | Table  |
| Sort 7To A                 |                 |         |        |
| Sound                      |                 |         |        |
| Sound Comment              |                 |         |        |
| Shace Paral                | Ctrl+           | 1       |        |
| Space Para15               |                 | 5       |        |
| Space Falars               |                 | 0       |        |
| Space Falaz                | CIII+           | 2       | Toolo  |
| Speech<br>Spell Selection  |                 |         | 10015  |
|                            |                 |         |        |
| Spelling<br>Spelling Llide |                 |         |        |
| Spelling Hide              |                 |         |        |
| Spelling Recheck Document  |                 | 50      |        |
|                            | Ctrl+Shift+     | F3      |        |
| Spike                      | Ctrl+           | F3      |        |
| Split                      |                 |         | lable  |
| Split Cells                |                 |         |        |
| Split Subdocument          |                 |         |        |
| Sqm Dialog                 |                 |         | Help   |
| Start of Column            | Alt+            | Page Up |        |
| Start of Column            | Alt+Shift+      | Page Up |        |
| Start of Doc Extend        | Ctrl+Shift+     | Home    |        |
| Start of Document          | Ctrl+           | Home    |        |
| Start of Line              |                 | Home    |        |
| Start of Line Extend       | Shift+          | Home    |        |
| Start of Row               | Alt+            | Home    |        |
| Start of Row               | Alt+Shift+      | Home    |        |
| Start of Window            | Alt+Ctrl+       | Page Up |        |
| Start of Window Extend     | Alt+Ctrl+Shift+ | Page Up |        |
| Status Bar                 |                 |         |        |
| Strikethrough              |                 |         |        |
| Style                      |                 |         |        |
| Style                      | Ctrl+Shift+     | S       |        |
| Style By Example           |                 |         |        |
| Style Gallery              |                 |         |        |
| Style Modify               |                 |         |        |
| Style Separator            | Alt+Ctrl+       | Return  |        |
| Style Visibility           |                 |         |        |
| Subdocument                |                 |         |        |
| Subscript                  | Ctrl+           | =       |        |
| Summary Info               |                 |         |        |
| Superscript                | Ctrl+Shift+     | =       |        |
| Swap All Notes             |                 |         |        |
| Symbol                     |                 |         |        |
| Symbol                     |                 |         | Insert |
| Symbol Font                | Ctrl+Shift+     | Q       |        |
| /                          |                 | 1       | l      |

| Command Name               | Modifiers   | Key       | Menu     |
|----------------------------|-------------|-----------|----------|
| Svnc Scroll Side By Side   |             | ,<br>,    |          |
| Table of Authorities       |             |           |          |
| Table of Contents          |             |           |          |
| Table of Figures           |             |           |          |
| Tabs                       |             |           | Format   |
| Task Pane                  | Ctrl+       | F1        |          |
| TCSCTranslate              |             |           |          |
| TCSCTranslation            |             |           |          |
| Templates                  |             |           | Tools    |
| Text Box Linking           |             |           |          |
| Text Box Unlinking         |             |           |          |
| Text Flow                  |             |           |          |
| Text Form Field            |             |           |          |
| Theme                      |             |           | Format   |
| Thesaurus                  |             |           |          |
| Thesaurus RR               | Shift+      | F7        | Language |
| Time Field                 | Alt+Shift+  | Т         | 5 5      |
| Tip of The Day             |             |           |          |
| To or from Text            |             |           |          |
| TOACategory                |             |           |          |
| Toggle Character Code      | Alt+        | Х         |          |
| Toggle Field Display       | Shift+      | F9        |          |
| Toggle Forms Design        |             |           |          |
| Togale Full                |             |           |          |
| Toggle Header Footer Link  |             |           |          |
| Toggle Main Text Laver     |             |           |          |
| Toggle Master Document     |             |           |          |
| Toggle Master Subdocs      | Ctrl+       | ١         |          |
| Toggle Page Boundaries     |             |           |          |
| Toggle Portrait            |             |           |          |
| Toggle Reading Mode Help   |             |           |          |
| Toggle Reading Mode Ink    |             |           |          |
| Toggle Reading Mode2 Pages |             |           |          |
| Toggle Scribble Mode       |             |           |          |
| Toggle Text Flow           |             |           |          |
| Toggle Thumbnail           |             |           |          |
| Toggle Web Design          |             |           |          |
| Toggle XMLTag View         | Ctrl+Shift+ | Х         |          |
| Tool                       |             |           |          |
| Toolbars                   |             |           | View     |
| Top Align                  |             |           |          |
| Top Center Align           |             |           |          |
| Top Left Align             |             |           |          |
| Top Right Align            |             |           |          |
| Translate                  |             |           |          |
| Translate Chinese          |             |           |          |
| Translate Pane             | Alt+Shift+  | F7        | Language |
| Two Lines in One           |             |           |          |
| Txbx Autosize              |             |           |          |
| Un Hang                    | Ctrl+Shift+ | Т         |          |
| Un Indent                  | Ctrl+Shift+ | Μ         |          |
| Un Indent Char             |             |           |          |
| Un Indent First Char       |             |           |          |
| Un Indent First Line       |             |           |          |
| Un Indent Line             |             |           |          |
| Underline                  | Ctrl+       | U         |          |
| Underline                  | Ctrl+Shift+ | U         |          |
| Underline Color            |             |           |          |
| Underline Style            |             |           |          |
| Undo                       | Ctrl+       | Z         |          |
| Undo                       | Alt+        | Backspace |          |
|                            |             |           |          |

| Command Name                   | Modifiers   | Key   | Menu          |
|--------------------------------|-------------|-------|---------------|
| Unlink Fields                  | Ctrl+       | 6     |               |
| Unlink Fields                  | Ctrl+Shift+ | F9    |               |
| Unlock Fields                  | Ctrl+       | 4     |               |
| Unlock Fields                  | Ctrl+Shift+ | F11   |               |
| Update Auto Format             | Alt+Ctrl+   | U     |               |
| Update Fields                  |             | F9    |               |
| Update Fields                  | Alt+Shift+  | U     |               |
| Update IMEDic                  |             |       |               |
| Update Source                  | Ctrl+Shift+ | F7    |               |
| Update Table of Contents       |             |       |               |
| Update Toc                     |             |       |               |
| Update Toc Full                |             |       |               |
| Lise Balloons                  |             |       | Balloons      |
| Using Help                     |             |       | Dalloons      |
| VBCode                         |             | F11   |               |
| Varsions                       |             | 1 1 1 | Filo          |
| Versions Server                |             |       | Value History |
| Versions Server                |             |       |               |
|                                |             |       | ) (i ann      |
|                                |             |       | View          |
| vveb Add Hyperink to Favorites |             |       |               |
| Web Add to Favorites           |             |       |               |
| Web Address                    |             |       |               |
| Web Component                  |             |       | Insert        |
| Web Copy Hyperlink             |             |       |               |
| Web Go Back                    | Alt+        | Left  |               |
| Web Go Forward                 | Alt+        | Right |               |
| Web Hide Toolbars              |             |       |               |
| Web Open Favorites             |             |       |               |
| Web Open Hyperlink             |             |       |               |
| Web Open in New Window         |             |       |               |
| Web Open Search Page           |             |       |               |
| Web Open Start Page            |             |       |               |
| Web Options                    |             |       |               |
| Web Page Preview               |             |       | File          |
| Web Refresh                    |             |       |               |
| Web Select Hyperlink           |             |       |               |
| Web Stop Loading               |             |       |               |
| Web Toolbar                    |             |       |               |
| Web Toolbox                    |             |       |               |
| Wizard                         |             |       | Table         |
| Word Count                     |             |       | Tools         |
| Word Count List                | Ctrl+Shift+ | G     |               |
| Word Count Recount             | Ctrl+Shift+ | R     |               |
| Word Left                      | Ctrl+       | Left  |               |
| Word Left Extend               | Ctrl+Shift+ | Left  |               |
| Word Perfect Help              |             |       | Help          |
| Word Perfect Help Options      |             |       |               |
| Word Right                     | Ctrl+       | Right |               |
| Word Right Extend              | Ctrl+Shift+ | Right |               |
| Word Underline                 | Ctrl+Shift+ | W     |               |
| Wran Boundary                  |             |       |               |
| Wrapping                       |             |       |               |
| WW7 Decrease Indent            |             |       |               |
| WWZ Draw Text Box              |             |       |               |
| W/W/7 Draw Vertical Taxt Box   |             |       |               |
| WW7_ Draw ventical rest box    |             |       |               |
| W/W/Z Increase Indent          |             |       |               |
|                                |             |       |               |
|                                |             |       |               |
|                                |             |       |               |
|                                |             |       |               |
| AIVILSTRUCTURE                 |             |       |               |

| Command Name    | Modifiers | Key | Menu |
|-----------------|-----------|-----|------|
| Zoom            |           |     |      |
| Zoom Page Width |           |     |      |
| Zoom Whole Page |           |     |      |
| Zoom100         |           |     |      |
| Zoom200         |           |     |      |
| Zoom75          |           |     |      |